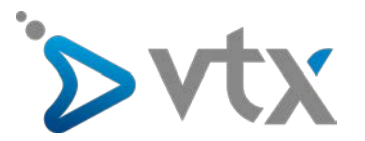

# Configuration compte E-mail VTX sur iPhone (iOS 10)

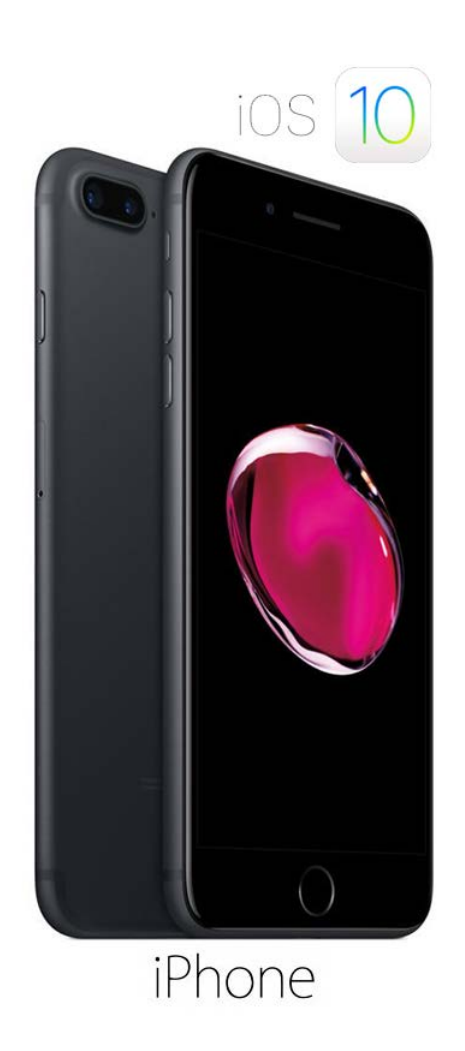

Note : Cette documentation utilise des comptes mail fictifs pour exemple, veillez donc à ne pas recopier les informations et à mettre celles propres à votre adresse mail.

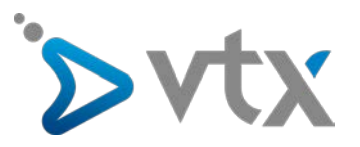

1. Appuyer sur "Réglages "

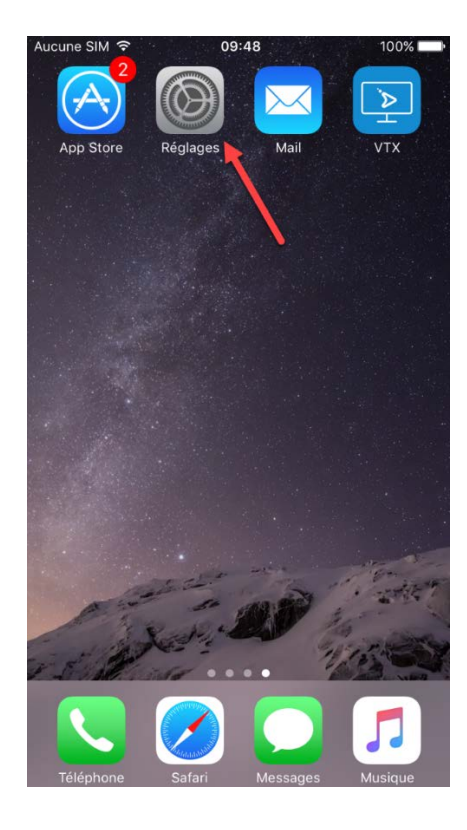

## 3. Appuyer sur " Comptes "

| Kéglages Mail            |                  |
|--------------------------|------------------|
|                          |                  |
| Comptes                  | >                |
| LISTE DES MESSAGES       |                  |
| Aperçu                   | 2 lignes >       |
| Vignettes À / Cc         | $\bigcirc \circ$ |
| Options de balayage      | $\geq$           |
| Style de drapeau         | Couleur >        |
| MESSAGES                 |                  |
| Confirmer la suppression | $\bigcirc \circ$ |
| Charger les images       |                  |
| FILS DE DISCUSSION       |                  |
| Organiser par sujet      |                  |

5. Appuyer sur " Autre "

#### 2. Appuyer sur " Mail "

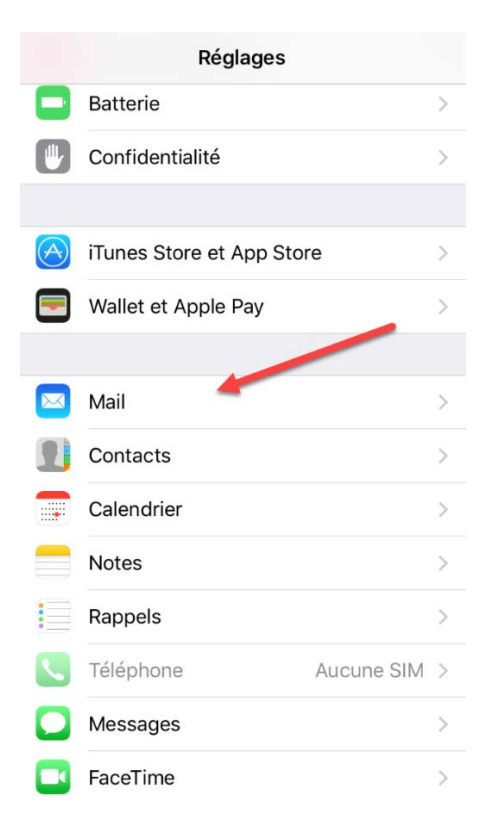

## 4. Appuyer sur " Ajouter un Compte "

| 🗸 Mail                            | Comptes            |              |   |
|-----------------------------------|--------------------|--------------|---|
| COMPTES                           |                    |              |   |
| <b>iCloud</b><br>iCloud Drive, Co | ntacts, Calendrier | et 7 de plus | > |
| Ajouter un co                     | ompte              |              | > |
| Nouvelles do                      | onnées             | Push         | > |
|                                   |                    |              |   |

### 6. Appuyer sur " Ajouter un compte Mail "

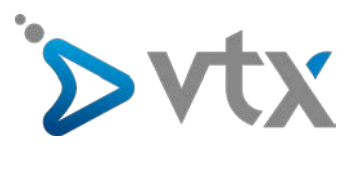

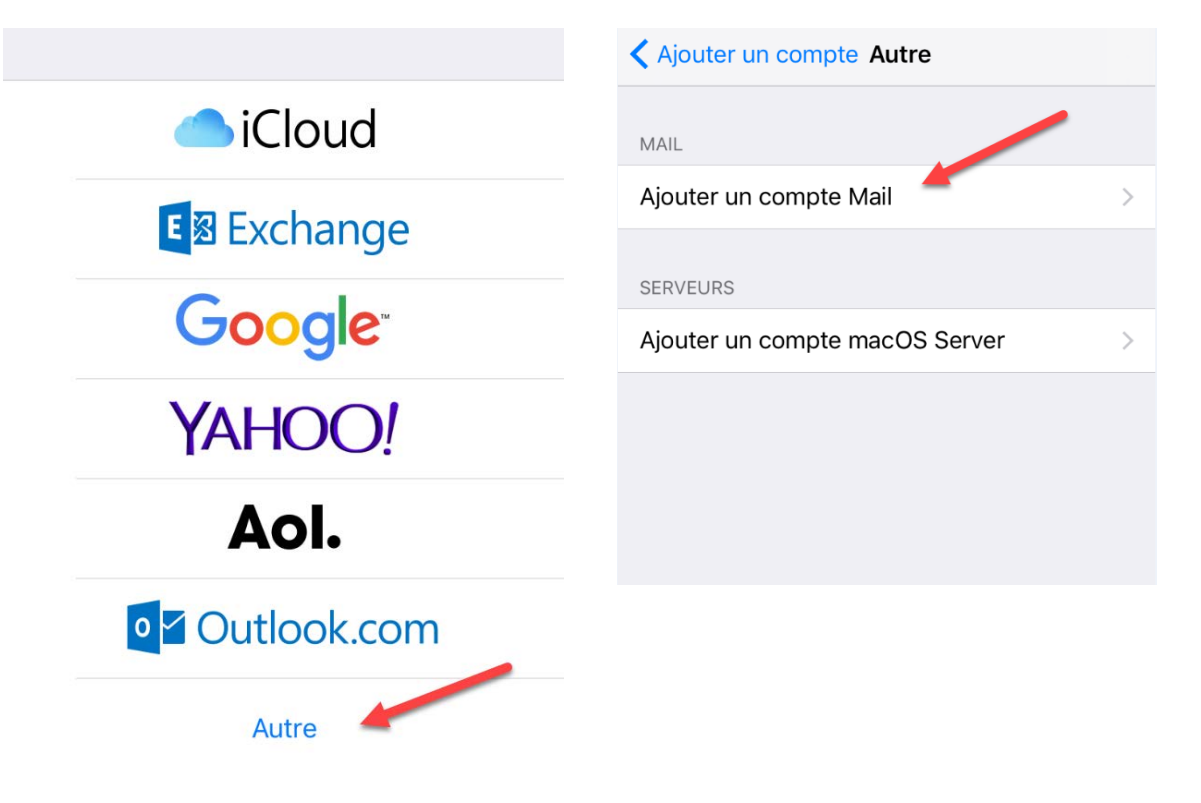

7. Saisir les informations de l'adresse e-mail et appuyer ensuite sur " Suivant ".

| Annuler     | Nouveau S            | uivant |
|-------------|----------------------|--------|
|             |                      |        |
| Nom         | VTX Support          |        |
| Adresse     | apple@testdomaine.ch |        |
| Mot de pass | e •••••              |        |
| Description | Apple                |        |
|             |                      |        |
|             |                      |        |
| Description | Арріе                | 1      |

#### 8. Appuyer sur " IMAP "

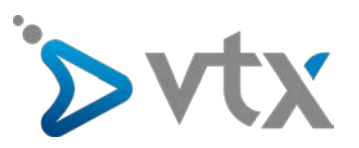

| Annuler | Nouveau | Suivant |  |
|---------|---------|---------|--|
|         |         |         |  |
| IMAP    |         | РОР     |  |
|         |         |         |  |

9. Saisir ensuite les informations des serveurs mail

Serveur de réception (IMAP) : Nom d'hôte : mail.vtx.ch / dompop.vtx.ch Nom d'utilisateur : votre nom d'utilisateur Mot de passe : votre mot de passe

Serveur d'envoi (SMTP) Nom d'hôte : smtp.vtx.ch / smtp-pro.vtx.ch Nom d'utilisateur : votre nom d'utilisateur Mot de passe : votre mot de passe

| Annuler N            | ouveau              | vant |
|----------------------|---------------------|------|
| SERVEUR DE RÉCEPTION | 1                   |      |
| Nom d'hôte dompo     | p.vtx.ch            |      |
| Nom d'utilisateur cl | n.testdomaine.apple |      |
| Mot de passe ●●●●    | •••••               |      |
|                      |                     |      |
| SERVEUR D'ENVOI      |                     |      |
| Nom d'hôte smtp-p    | pro.vtx.ch          |      |
| Nom d'utilisateur cl | n.testdomaine.apple |      |
| Mot de passe ●●●●    | •••••               |      |
|                      |                     |      |

\* Vous trouvez ces informations en vous connectant avec votre adresse administrative sur notre plate-forme <a href="http://kiosk.vtx.ch">http://kiosk.vtx.ch</a> rubrique " Gérer vos adresses " puis sur « Consulter ».

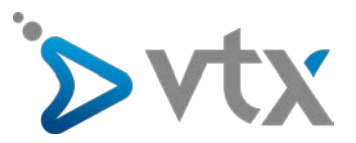

10. Appuyer sur " Enregistrer ".

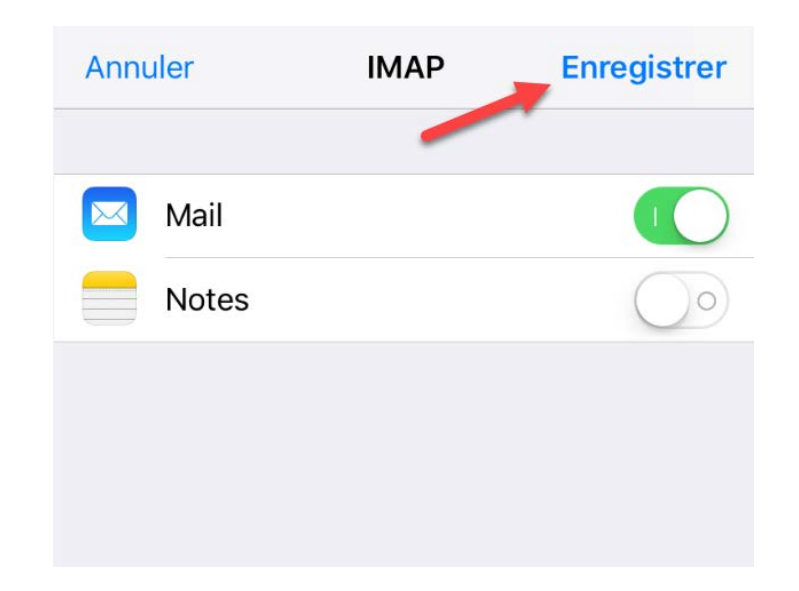

La procédure de configuration du compte E-mail est maintenant terminée et le compte e-mail peut être utilisé sur l'application Mail